## 元データ

|                                      | А     | В   | С  | D  | E    | F  |  |  |  |
|--------------------------------------|-------|-----|----|----|------|----|--|--|--|
| 1                                    |       |     |    |    |      |    |  |  |  |
| 2                                    | 商品    | 単価  | 数量 | 小計 | 消費税  | 合計 |  |  |  |
| 3                                    | 鉛筆    | 18  | 22 |    |      |    |  |  |  |
| 4                                    | ノート   | 98  | 25 |    |      |    |  |  |  |
| 5                                    | ボールペン | 120 | 38 |    |      |    |  |  |  |
| 6                                    | 消しゴム  | 53  | 35 |    |      |    |  |  |  |
| 7                                    | 定規    | 38  | 21 |    |      |    |  |  |  |
| 8                                    | 付箋    | 88  | 38 |    |      |    |  |  |  |
| 9                                    |       |     |    |    |      |    |  |  |  |
| 10                                   |       |     |    |    | 請求金額 |    |  |  |  |
| ーーーーーーーーーーーーーーーーーーーーーーーーーーーーーーーーーーーー |       |     |    |    |      |    |  |  |  |

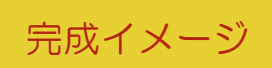

|    | А     | В   | С  | D    | E    | F       |  |
|----|-------|-----|----|------|------|---------|--|
| 1  |       |     |    |      |      |         |  |
| 2  | 商品    | 単価  | 数量 | 小計   | 消費税  | 合計      |  |
| 3  | 鉛筆    | 18  | 22 | 396  | 32   | 428     |  |
| 4  | ノート   | 98  | 25 | 2450 | 196  | 2646    |  |
| 5  | ボールペン | 120 | 38 | 4560 | 365  | 4925    |  |
| 6  | 消しゴム  | 53  | 35 | 1855 | 148  | 2003    |  |
| 7  | 定規    | 38  | 21 | 798  | 64   | 862     |  |
| 8  | 付箋    | 88  | 38 | 3344 | 268  | 3612    |  |
| 9  |       |     |    |      |      |         |  |
| 10 |       |     |    |      | 請求金額 | ¥14,475 |  |

## 手順

- ① 単価と数量を使用して、D3 に小計を表示し、オートフィルで D4~D8 にも小計を表示しましょう。
- ② 消費税を8%として小計に対する消費税をE3に表示し、オートフィルでE4~E8にも消費税を表示しましょう。
- ③ 関数を使用して、F3 に合計を表示し、オートフィルで 4~F8 にも合計を表示しましょう。
- ④ 関数を使用して、F10 に請求金額を表示し、¥マークを表示しましょう。
- ⑤ 完成イメージを参照に、A2~F8 に罫線をひきましょう。
- ⑥ A2~F2のセルの背景を黒にし、中央揃え、フォントの色は白にしましょう。
- ⑦ 完成イメージを参照に、E10~F10 に罫線をひき、列幅を整えましょう。
  - ・ 外枠: 赤色の2重罫線
  - 内側縦:赤色の太い罫線
- ⑧ E10を中央揃えにしましょう。